## LernSax als Laufwerk unter Windows einbinden

LernSax bietet die Möglichkeit, Ordner und Dateien, die über die Webseite erstellt und bearbeitet werden können, auch dauerhaft als lokales Laufwerk einzubinden. Damit können Dateien auch ohne Webseite direkt in LernSax erstellt und abgerufen werden.

- 1. Explorer mit der Tastenkombination *Windows-Taste* + *E* öffnen
- 2. In der Registerkarte Computer öffnen, Netzlaufwerk verbinden auswählen

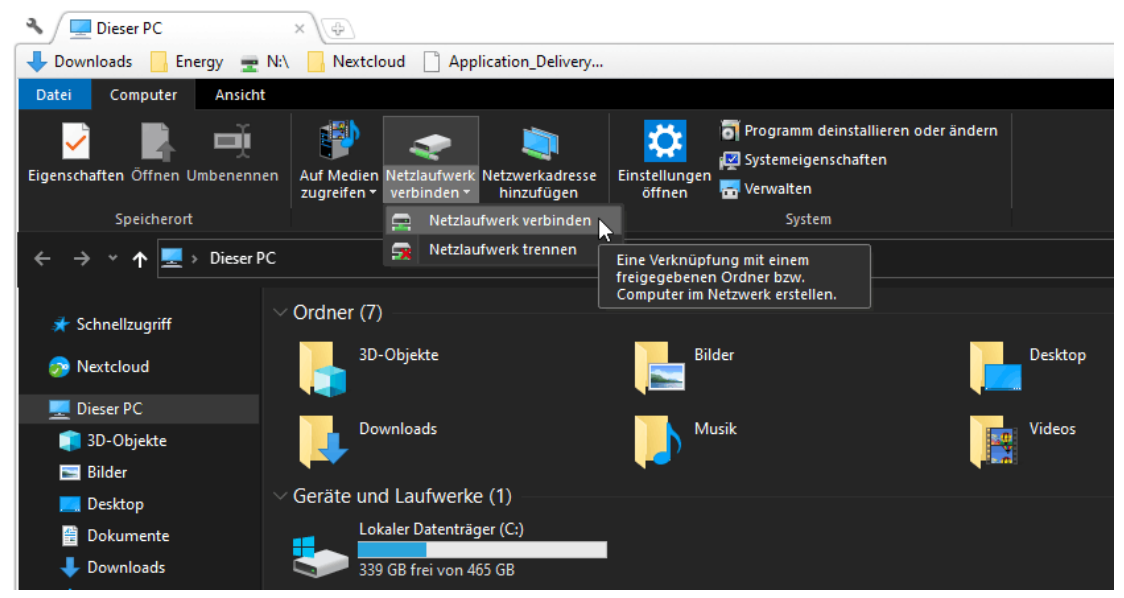

3. Im sich öffnenden Dialog einen freien Laufwerksbuchstaben auswählen, als Ordner <u>https://www.lernsax.de/webdav.php</u>

| eintragen                                                                                                    |                                                                                                    | ~ |
|----------------------------------------------------------------------------------------------------|----------------------------------------------------------------------------------------------------|---|
| 🔶<br>🍕 Netzlaufi                                                                                                    | werk verbinden                                                                                              | ^ |
| Welcher Netzwerkordner soll zugeordnet werden?                                                                             |                                                                                                    |   |
| Bestimmen Sie den Laufwerkbuchstaben für die Verbindung und den Ordner, mit dem die Verbindung<br>hergestellt werden soll: |                                                                                                    |   |
| Laufwerk:                                                                                                    | L: ~                                                                                                    |   |
| Ordner:                                                                                                    | https://www.lernsax.de/webdav.php $\checkmark$ Durchsuchen                                                  |   |
|                                                                                                    | Beispiel: \\Server\Freigabe                                                                                 |   |
|                                                                                                    | 🗹 Verbindung bei Anmeldung wiederherstellen                                                                 |   |
|                                                                                                    | Verbindung mit anderen Anmeldeinformationen herstellen                                                      |   |
|                                                                                                    | <u>Verbindung mit einer Website herstellen, auf der Sie Dokumente und Bilder speichern</u><br><u>können</u> |   |
|                                                                                                    |                                                                                                    |   |
|                                                                                                    |                                                                                                    |   |

Fertig stellen N

Abbrechen

4. Im Anmeldefenster die LernSax-Anmeldeinformationen wie auf der Webseite angeben, Anmeldedaten speichern.

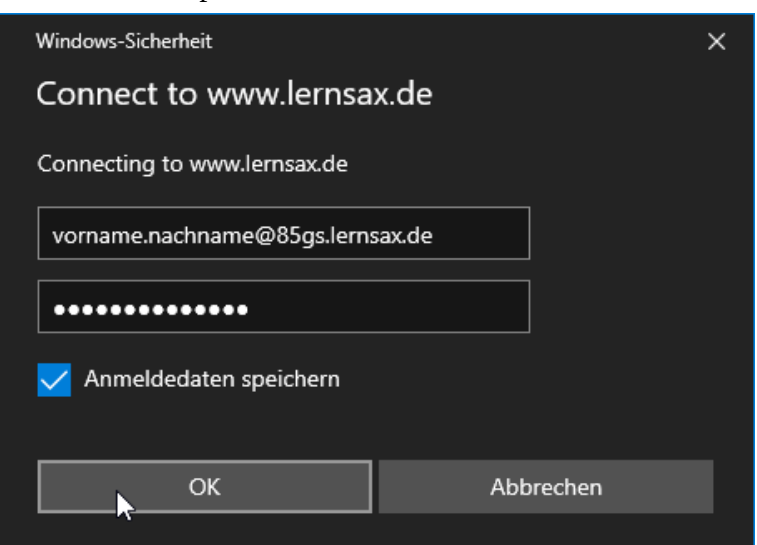

5. Im Explorer erscheint ein neues Laufwerk mit mehreren Unterordnern und Dateien, die wie lokale Dateien verwendet werden können.

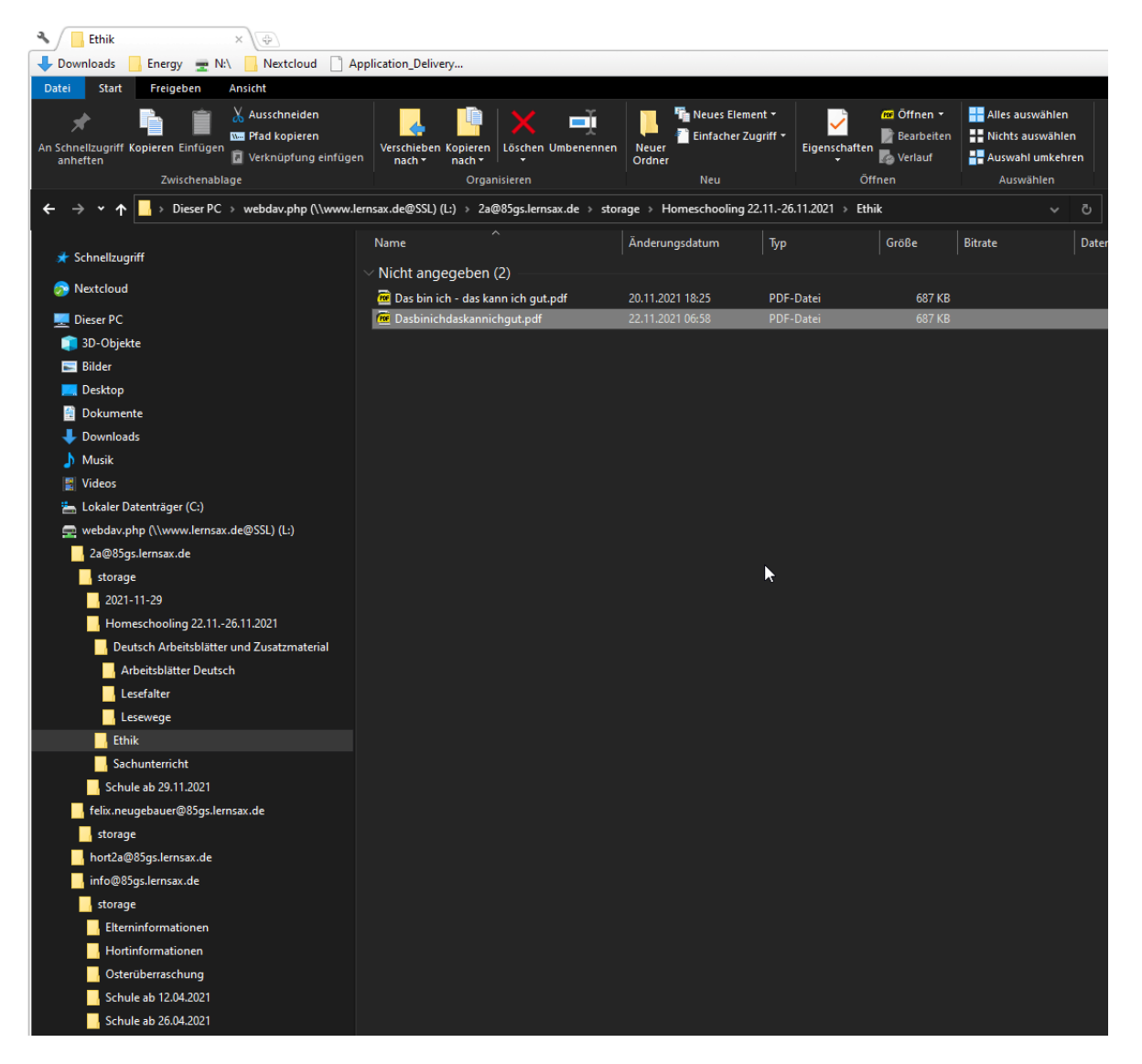

Die Einbindung folgende Einschränkungen:

- 1. Dateien können nicht gelöscht werden
- 2. einige Sonderzeichen in Ordner- und Dateinamen werden nicht unterstützt

Die vollständige Anleitung befindet sich https://www.lernsax.de/wws/9.php#/wws/900194.php